### Как подключить услугу 3-D Secure?

Подписаться на эту услугу, то есть сделать свою платежную карточку 3D Secure защищенной, можно в банкоматах Народного банка.

#### Для подключения услуги необходимо:

### Шаг 1.

На банкомате пройдите в меню «Дополнительные услуги»→«3DSecure пароль Еcommerce». Получите чек с предварительным 3D Secure паролем для осуществления разовой регистрации на сайте <u>https://3ds.halykpay.kz/way4acs/enroll</u>.

# Шаг 2.

### Регистрация.

Зайдите на сайт <u>https://3ds.halykpay.kz/way4acs/enroll</u>.

Введите номер Вашей платежной карточки и ознакомьтесь с условиями подключения к услуге.

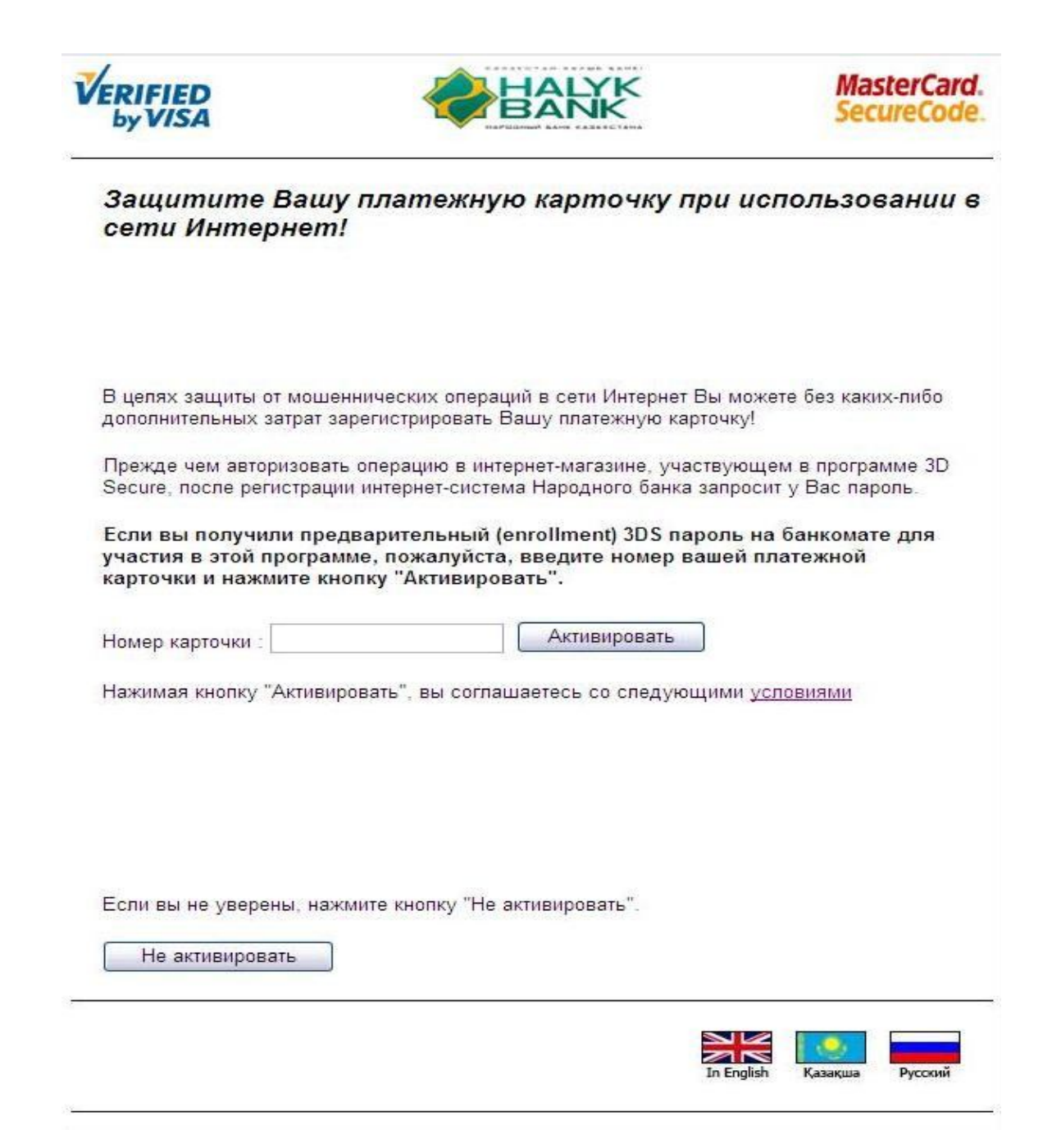

# Шаг З.

### Аутентификация владельца карточки.

Введите следующие данные:

1. Срок действия карточки.

2. *Значение CVV2/CVC2*. Данное значение содержит три цифры и находится на обратной стороне Вашей карточки.

3. Предварительный 3D Secure пароль, указанный на чеке, выданном банкоматом.

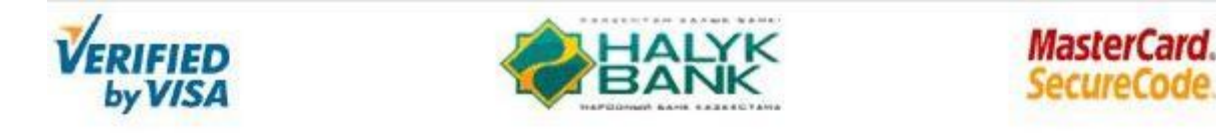

Аутентификация владельца карты

Пожалуйста, заполните все поля формы:

| Срок действия карты:                                      | 01 / 2015                         |  |
|-----------------------------------------------------------|-----------------------------------|--|
| мм / гггг (напри                                          | мер: 01 / 2015)                   |  |
| Значения CVV2/CVC2::                                      | •••                               |  |
| (3 цифры на полосе для подписи на                         | оборотной стороне Вашей карточки) |  |
| Предварительный 3D-Secure пароль<br>(с учетом регистра):: | •••••                             |  |

Продолжить

# Шаг 4.

# Создание параметров 3D Secure пароля.

Введите следующие данные:

1. *Имя пользователя*. Введите Ваши имя и фамилию (либо логин, который в дальнейшем Вы будете использовать при покупках в интернете).

2. 3D-Secure пароль. Придумайте и введите новый 3D Secure пароль\*\*.

3. Подтвердите введенный пароль\*\*.

4. Подсказка для пароля. Придумайте и введите подсказку для пароля, в случае если Вы забудете свой пароль.

5. Личное приветствие. Придумайте и введите Ваше персональное приветствие.

| VERIFIED<br>by VISA |                         | BANK     |  |
|---------------------|-------------------------|----------|--|
| Создайте            | Ваши параметры 3        | D-Secure |  |
|                     |                         |          |  |
| Пожалуйста, заг     | толните все поля формы: |          |  |
|                     | Имя пользователя:       | user111  |  |
|                     | 3D-Secure пароль:       | •••••    |  |
|                     | Подтвердите пароль:     | •••••    |  |
|                     | Подсказка для пароля:   | user     |  |
|                     | Личное приветствие:     | hi!!!    |  |
|                     |                         |          |  |
|                     |                         |          |  |
|                     |                         |          |  |
| Активировати        | •                       |          |  |
| 2                   |                         |          |  |
| 5                   |                         |          |  |

# Шаг 5. Подтверждение о регистрации.

В случае, если все необходимые данные введены корректно, на экране появится информация об успешной регистрации услуги.

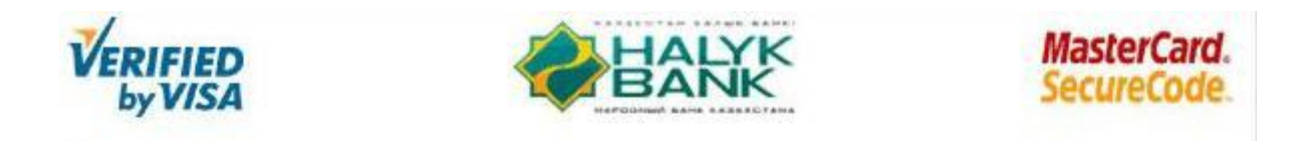

Успешно завершено

Регистрация в программе 3-D Secure успешно завершена ....

Вернуться на главную страницу ...

\*\* Учитывается регистр букв (заглавные и строчные)